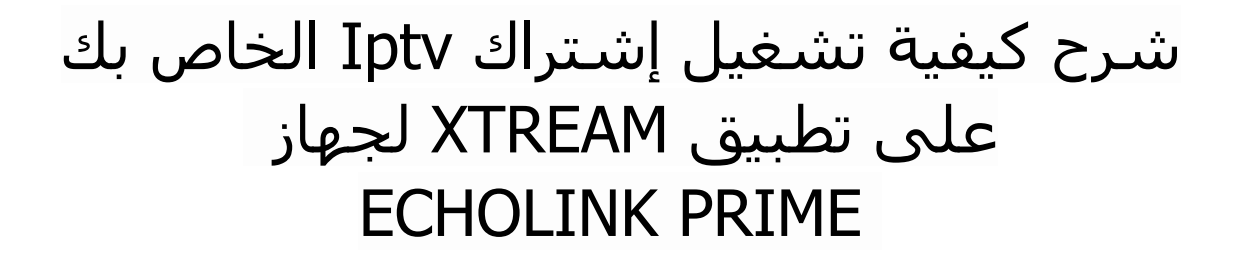

أولا و قبل كل شـيء , يجب التأكد من أن جهازك متصل بالانترنت .

1) إضغط على زر MENU لدخول إلى الواجهة الرئيسية للجهاز

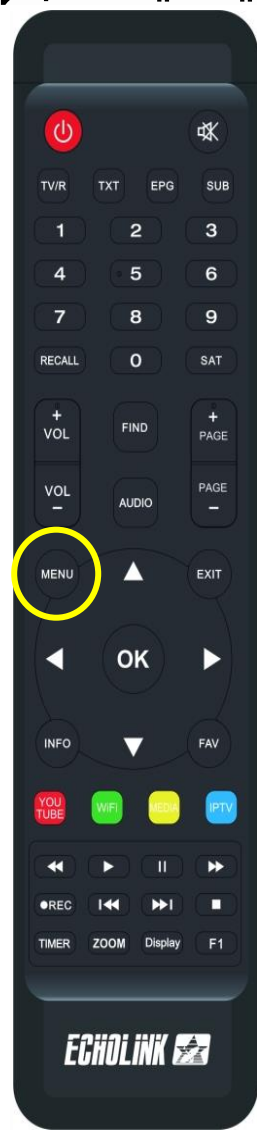

# 2) تم إضغط على تطبيق**` XTREAM**

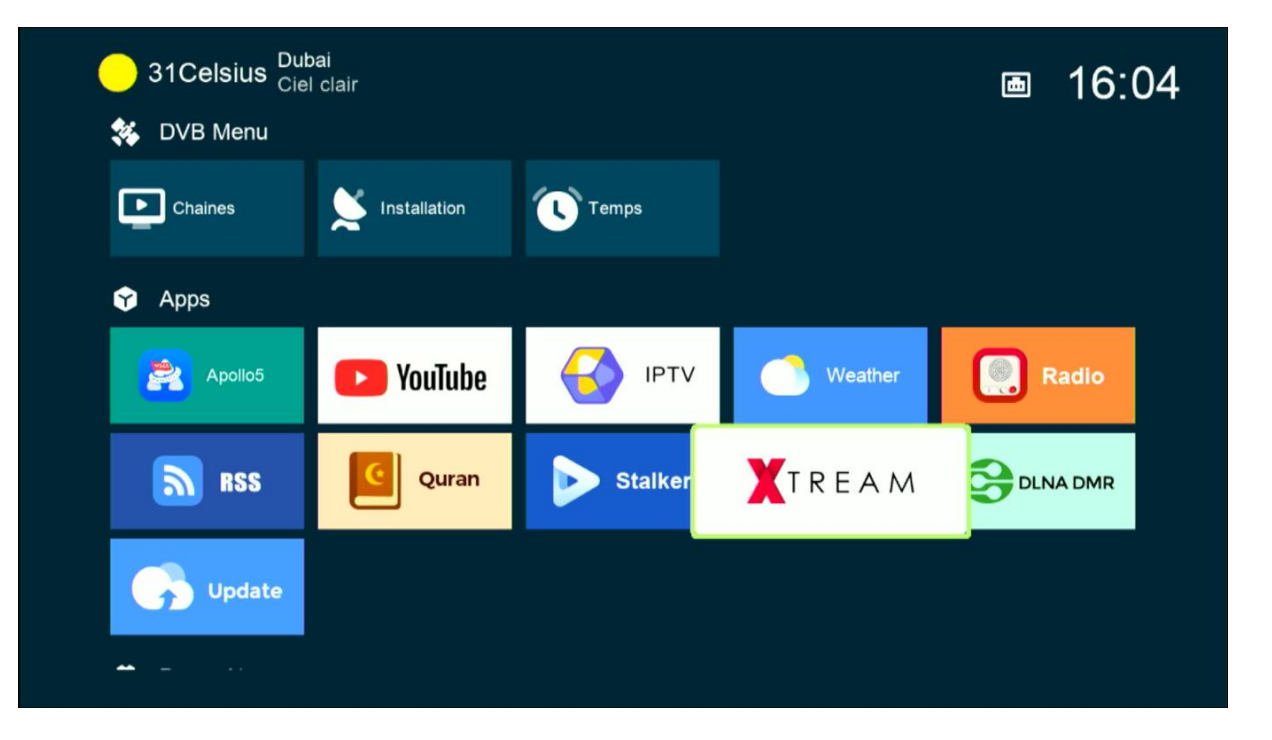

## 3) إضغط على الزر**′MENU**'الخاص بريموت كنترول

| Xtream       |        |            |  |
|--------------|--------|------------|--|
| IPTV         | Movies | Series     |  |
| [MENU] Login |        | TXT Config |  |

## 4) إضغط على رقم واحد بواسطة زر OK لدخول إلى مكان كتابة معلومات السرفر

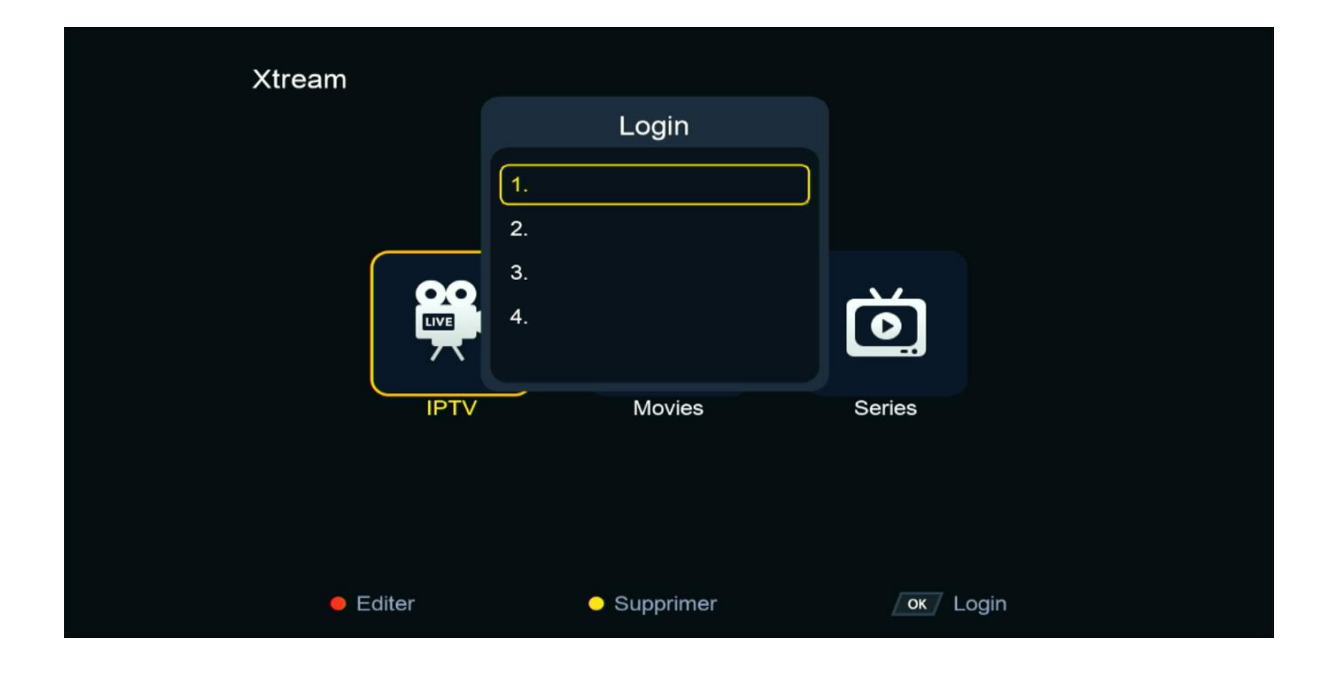

# 5) إضغط على الزر الأحمر لتعديل تم أدخل معلومات السرفر الخاص بك ، بعد دلك قم بالتأكيد بواسطة الزرOK

| х | tream      |                               |          |  |
|---|------------|-------------------------------|----------|--|
|   |            | Login                         |          |  |
|   |            | 1.                            |          |  |
|   |            | Editer                        |          |  |
|   | Serveur    |                               |          |  |
|   | User Name  |                               |          |  |
|   | Mode passe |                               | ****     |  |
|   | Confirmer  |                               | Oui      |  |
|   |            |                               |          |  |
|   | • Editer   | <ul> <li>Supprimer</li> </ul> | ok Login |  |
|   |            |                               |          |  |
|   |            |                               |          |  |
|   |            |                               |          |  |

مبروك عليك تم تفعيل السرفر بنجاح

| Xtream            | EXP: 20250102             | 1/6 1/6                       |
|-------------------|---------------------------|-------------------------------|
| AR   MORROCO ⊗    | 1. MA   AL AOULA INTER SD | No. No.                       |
| AR   MORROCO F    | 2. MA   AL OULA INTER HD  |                               |
| AR   CH. MAGHRE   | 3. MA   AL AOULA FILM     |                               |
| AR   CH. FTA      | 4. MA   2M MAROC          |                               |
| AR   ISLAMIC      | 5. MA   2M FILM           |                               |
| AR   MBC          | 6. MA   MBC 5 **HD        | Pas de EPG                    |
| AR   OSN          | 7. MA   AL MAGHRIBIA      |                               |
| AR   MYHD ROTA    | 8. MA   ARRIADHIA HD      |                               |
| AR   BEIN ENTERT  | 9. MA   AFLAM TV 7 TNT    |                               |
| AR   KIDS         | 10. MA   MEDI 1 TV SD     |                               |
| Trier par Chaines | Type Recherche 📃 Det      | tails [MENU] Login Txt Config |

#### الأن يمكنك الإستمتاع بمشاهدة قنواتك المفضلة

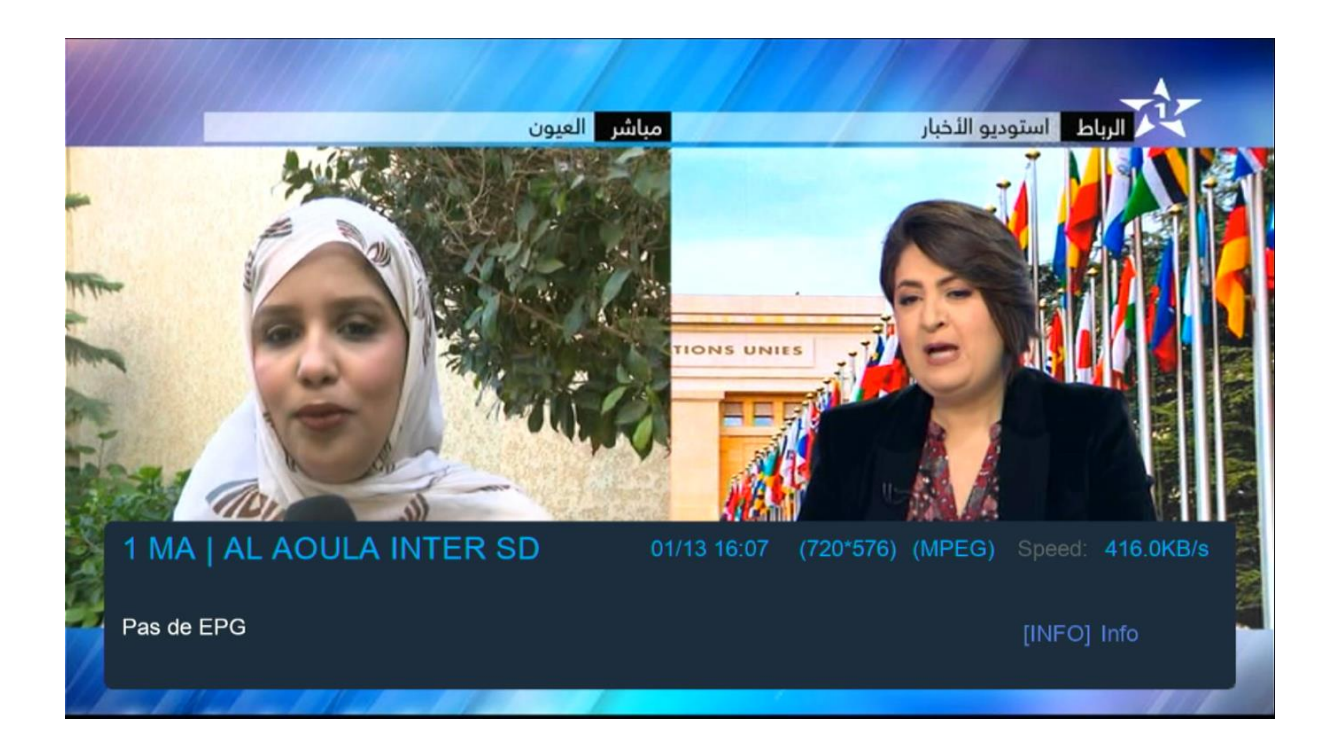

| Xtream            | EXP: 20250102                         | 1/6 1/6                                          |
|-------------------|---------------------------------------|--------------------------------------------------|
| AR   MORROCO      | 1. SAUDI QURAN                        |                                                  |
| AR   MORROCO F    | 2. Al Sudais السديس                   |                                                  |
| AR   CH. MAGHRE   | 3. Al Shrim الشريم                    |                                                  |
| AR   CH. FTA      | عمر القرابري .4                       |                                                  |
| AR   ISLAMIC Ø    | العيون الكوشي .5                      | مقری المون الکوشی<br>Minimature Lemma de Adrivit |
| AR   MBC          | عبدالعزيز الكرعاني .6                 | Pas de EPG                                       |
| AR   OSN          | مصطفى غربي .7                         |                                                  |
| AR   MYHD ROTA    | الرقية الشرعية .8                     |                                                  |
| AR   BEIN ENTERT  | <ol> <li>الرقية الشرعية .9</li> </ol> |                                                  |
| AR   KIDS         | 3 الرقية الشرعية .10                  |                                                  |
| Trier par Chaines | Type Recherche 📃 Det                  | ails [MENU] Login TXT Config                     |

| Xtream |              |        |        |  |
|--------|--------------|--------|--------|--|
|        |              | Movies | Series |  |
|        | [MENU] Login |        | Config |  |

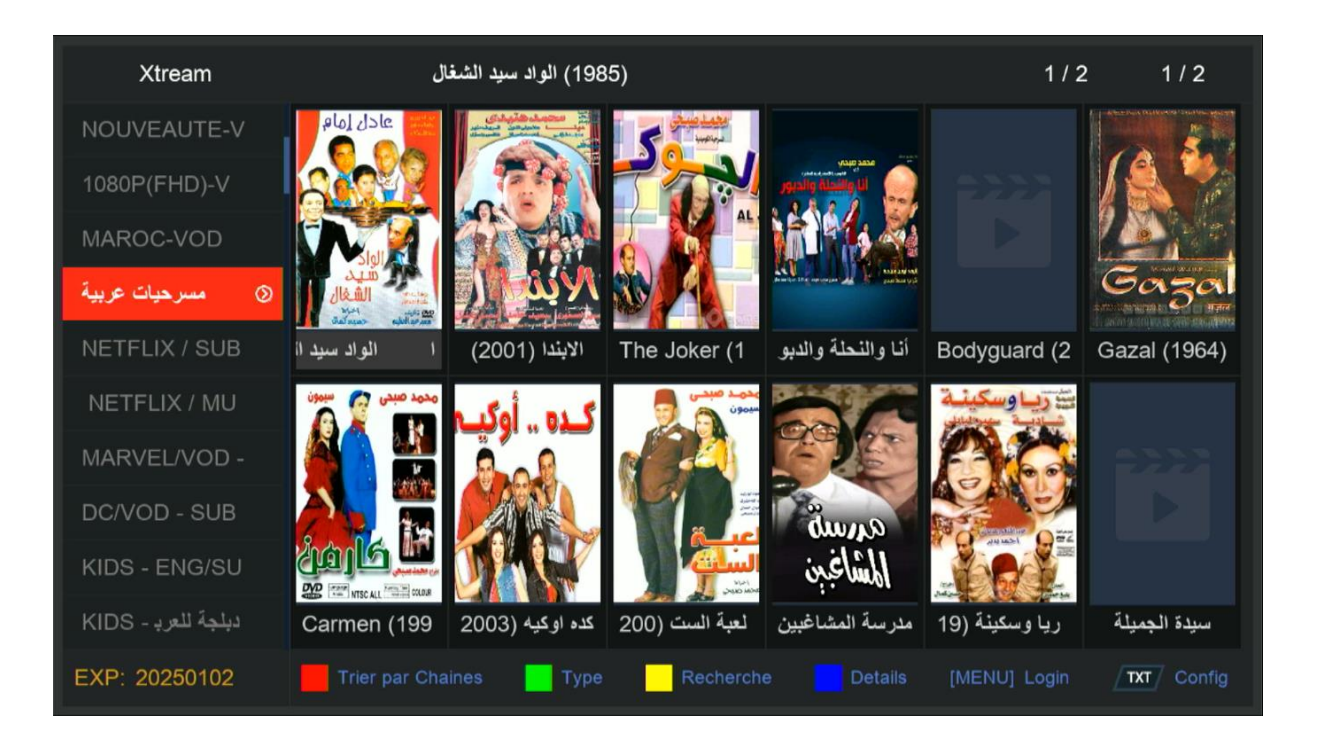

| Xtream |              |        |        |  |
|--------|--------------|--------|--------|--|
|        |              | Movies | Series |  |
|        | [MENU] Login |        | Config |  |

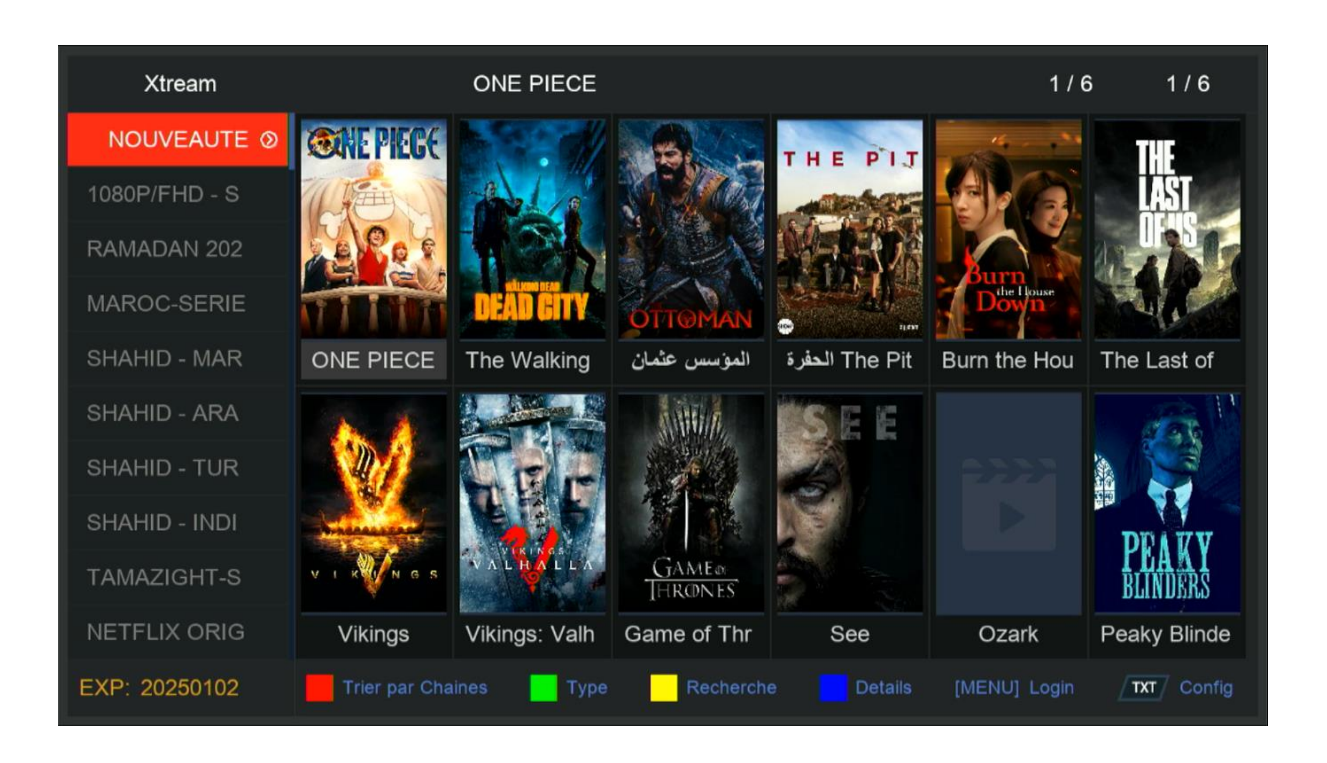

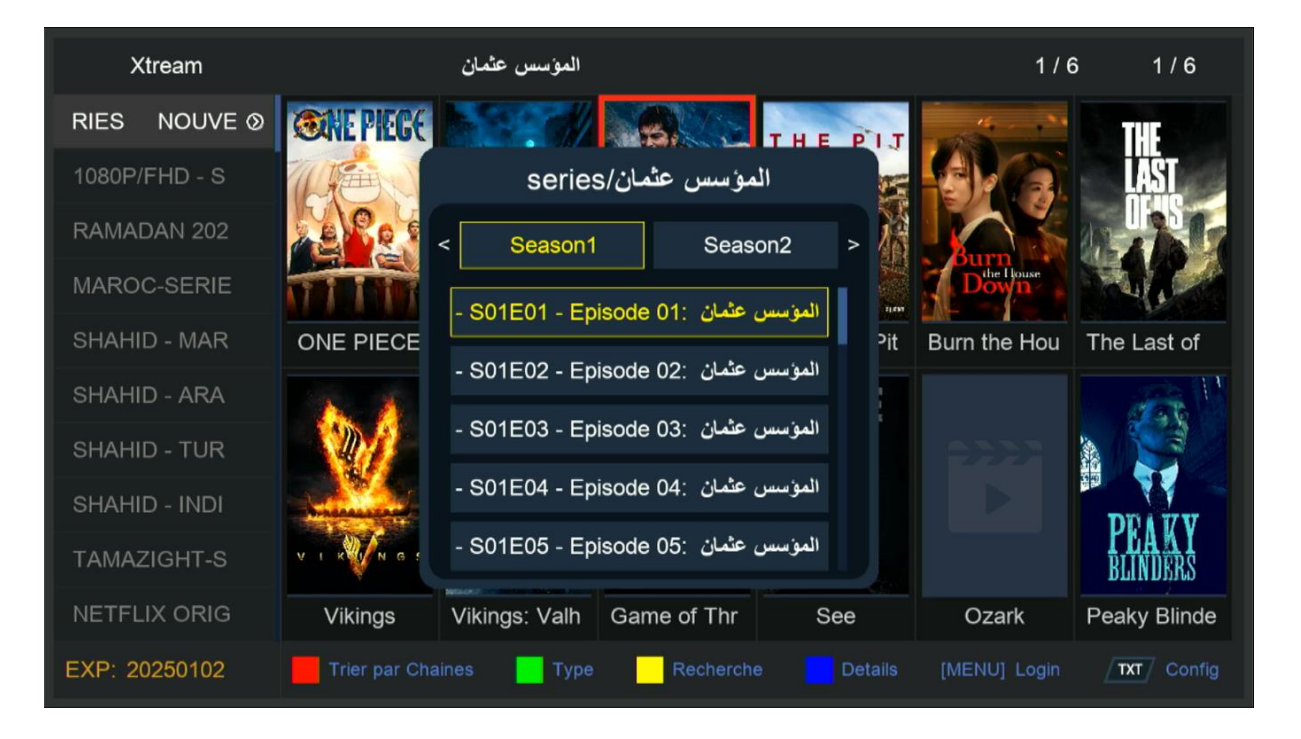

# إلى اللقاء في تدوينات أخرى بإدن الله